#### How to add an authenticator app to your myPay two-factor authentication settings

If you are already enrolled in two-factor authentication, you can add an authenticator app to your profile for future use. Once you have chosen and installed an authenticator app on your device, follow these steps to set up your app to work with myPay:

### Step 1: Sign in to myPay

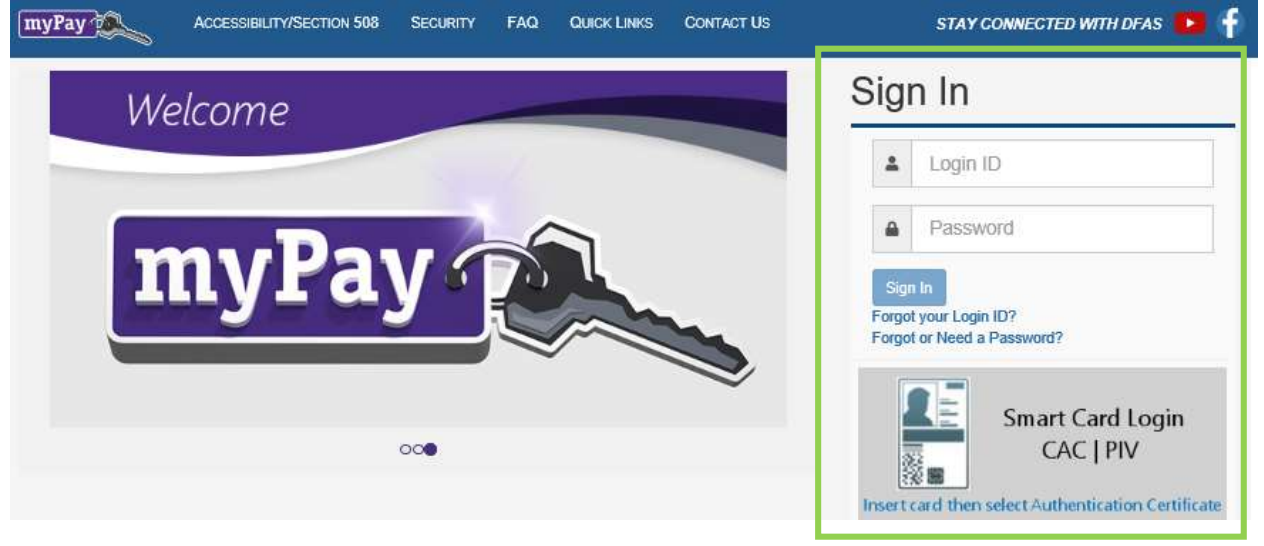

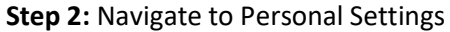

| myPay                                                           | CHOOSE AN ACCOUNT - PERSONAL SETTINGS CONTACT US LOG OUT ()                                                                                                    |  |  |  |  |
|-----------------------------------------------------------------|----------------------------------------------------------------------------------------------------|--|--|--|--|
| DEPARTMENT OF DEFENSE DEPARTMENT OF DEFENSE CIVILIAN            |                                                                                                    |  |  |  |  |
| Home                                                            |                                                                                                    |  |  |  |  |
| STATEMENTS                                                      | WARNING                                                                                                    |  |  |  |  |
| Leave and Earnings Statement (LES)                              |                                                                                                    |  |  |  |  |
| Foreign Entitlements Statement                                  | 18 U.S.C. § 1030 prohibits unauthorized or fraudulent access to government computer systems. If the credentials you enter are not<br>your own, you are in violation of this law and should exit this system immediately. Completing this action may subject you to a fine of<br>up to \$5,000 or double the value of anything obtained via this unauthorized access, plus up to five years imprisonment. |  |  |  |  |
| IRS Form 1095                                                   |                                                                                                    |  |  |  |  |
| Tax Statement (W-2)                                             |                                                                                                    |  |  |  |  |
| Travel/Miscellaneous Tax Statement (W-2)                        |                                                                                                    |  |  |  |  |
| Court Orders                                                    |                                                                                                    |  |  |  |  |
| Debt Letters                                                    |                                                                                                    |  |  |  |  |
| Travel Voucher Advice of Payment (AOP)                          |                                                                                                    |  |  |  |  |
| Quick Print Center                                              |                                                                                                    |  |  |  |  |
| Turn On/Off Hard Copy Statements                                |                                                                                                    |  |  |  |  |
| PAY CHANGES                                                     |                                                                                                    |  |  |  |  |
| Allotments                                                      |                                                                                                    |  |  |  |  |
| Mailing Address                                                 |                                                                                                    |  |  |  |  |
|                                                                 |                                                                                                    |  |  |  |  |
| Direct Deposit                                                  |                                                                                                    |  |  |  |  |
| Direct Deposit<br>Federal Withholding                           |                                                                                                    |  |  |  |  |
| Direct Deposit<br>Federal Withholding<br>Health Savings Account |                                                                                                    |  |  |  |  |

# Step 3: Select Two-Factor Authentication

ľ

| myPay                      | CHOOSE AN ÁCCOUNT + PERSONAL SETTINGS CONTACT US LOG OUT 😃                                                                                                    |
|----------------------------|----------------------------------------------------------------------------------------------------|
| PERSONAL SETTINGS          | PERSONAL SETTINGS                                                                                                    |
| Personal Settings Home     |                                                                                                    |
| Change Password            | The options available to you within Personal Settings allow you to modify Contact Information, maintain Security Preferences such as                                                                                                    |
| Change Login ID            | your Password, and manage alert settings, you may also create a Limited Access Account which can be given to a person you designate, such as a family member, in order for them to view your pay information but not allow them to make changes. |
| Limited Access Account     |                                                                                                    |
| Turn On/Off Alert Settings |                                                                                                    |
| Security Questions         |                                                                                                    |
| Email Address              |                                                                                                    |
| Mobile Phone               |                                                                                                    |
| Two-Factor Authentication  |                                                                                                    |
|                            |                                                                                                    |

# Step 4: Under Authenticator App, click on "Set Up"

| myPay 2                    | CHOOSE AN ACCOUNT + PERSONAL SETTINGS CONTACT US LOG OUT 也                                                                         |  |  |  |  |  |
|----------------------------|----------------------------------------------------------------------------------------------------|--|--|--|--|--|
| PERSONAL SETTINGS          | TWO-FACTOR AUTHENTICATION                                                                                                    |  |  |  |  |  |
| Personal Settings Home     |                                                                                                    |  |  |  |  |  |
| Change Password            | This information is current as of August 4, 2021                                                                                   |  |  |  |  |  |
| Change Login ID            |                                                                                                    |  |  |  |  |  |
| Limited Access Account     | Preferred Method                                                                                                    |  |  |  |  |  |
| Turn On/Off Alert Settings | <ul> <li>Below is your current preferred and alternate methods for receiving one-time PINs. Please review for accuracy.</li> </ul> |  |  |  |  |  |
| Security Questions         | <ul> <li>You can edit or select a new preferred method by selecting Edit.</li> </ul>                                               |  |  |  |  |  |
| Email Address              |                                                                                                    |  |  |  |  |  |
| Mobile Phone               |                                                                                                    |  |  |  |  |  |
| Two-Factor Authentication  | Your current preferred method:                                                                                                    |  |  |  |  |  |
|                            | Text Message to: Country: (+)                                                                                                    |  |  |  |  |  |
|                            | Mobile Carrier: BOOST MOBILE                                                                                                    |  |  |  |  |  |
|                            | Mobile Phone: 9995586523                                                                                                    |  |  |  |  |  |
|                            |                                                                                                    |  |  |  |  |  |
|                            | Fmail to Personal Fmail: demo user@ners mil                                                                                        |  |  |  |  |  |
|                            |                                                                                                    |  |  |  |  |  |
|                            |                                                                                                    |  |  |  |  |  |
|                            | Edit 🖊                                                                                                    |  |  |  |  |  |
|                            | Authenticator App                                                                                                    |  |  |  |  |  |
|                            | You have not set up an authenticator app for two-factor authentication. To do so, please click Set Up.                             |  |  |  |  |  |
|                            | Set Up 🖍                                                                                                    |  |  |  |  |  |
|                            |                                                                                                    |  |  |  |  |  |

| myPay 1005                                                                  | CHOOSE AN ADDOGHT - PERSONAL SETTINGS CONTACTUSE LOD OUT C                                                                                             |
|-----------------------------------------------------------------------------|----------------------------------------------------------------------------------------------------|
| ET UP AUTHENTICATOR APP                                                     |                                                                                                    |
| Coolinum Authenticator                                                      |                                                                                                    |
| compact somethicana.                                                        |                                                                                                    |
| Set Up                                                                      | Finish                                                                                                    |
|                                                                             |                                                                                                    |
| In order to set up and use an authenticator app with myPay, you will need   | either scan the OR code below from the aon or enter the secret key displayed below and account name "myPay" in the app. See Help for more information. |
|                                                                             |                                                                                                    |
|                                                                             |                                                                                                    |
|                                                                             | OR                                                                                                    |
|                                                                             |                                                                                                    |
|                                                                             | Code                                                                                                    |
|                                                                             | couc                                                                                                    |
|                                                                             |                                                                                                    |
|                                                                             |                                                                                                    |
|                                                                             | SECRET KEY                                                                                                    |
| Once you have scanned the GR code or entered your secret key, the authority | ficator app should display a 6 digit PNI. Enter the PNI below.                                                                                         |
|                                                                             |                                                                                                    |
|                                                                             |                                                                                                    |
|                                                                             | Submit and Do Not Make Preferred Method Submit and Make Preferred Method                                                                               |
|                                                                             |                                                                                                    |
|                                                                             |                                                                                                    |

**Step 5**: myPay will display a QR code and a secret key

Step 6: Open the app on your smartphone, select add an account, and either

Scan the QR code

OR

Enter the secret key, account name "myPay", and make sure you select the time-based option

**Step 7:** Type the 6-digit code displayed on the authenticator app into myPay

|                                               | Set Up                                 |                                                   |                                             | Findh                                                     |
|-----------------------------------------------|----------------------------------------|---------------------------------------------------|---------------------------------------------|-----------------------------------------------------------|
| In order to set up and use an authenticator a | pp with myPey, you will need to eithe  | QR<br>Code                                        | er the secret key displayed below and accou | nt name "myPay" in the app. See Help for more information |
|                                               |                                        | SECRET KEY                                        |                                             |                                                           |
| Crice you nave scanned the GH code or enti    | ered your secret way, the authenticate | or app should display a 6 digit PNL Critist the P | MA CONCOR.                                  |                                                           |

## Step 8: Select either:

"Submit and Do Not Make Preferred Method"

(This will add the app to your settings but not designate it as your preferred method for receiving PINs.)

OR

"Submit and Make Preferred Method"

(This will add the app to your settings and designate it as your preferred method for receiving PINs.)

| myPay (1985)                                                                          | CHOOSE AN ACCO                                            | BIT # PERSONAL SETTING CONTACT US                | 1.00 CHT (0                           |
|---------------------------------------------------------------------------------------|-----------------------------------------------------------|--------------------------------------------------|---------------------------------------|
| SET UP AUTHENTICATOR APP                                                              |                                                           |                                                  |                                       |
| Configure Authenticator.                                                              |                                                           |                                                  | ?                                     |
| Set Up                                                                                |                                                           | Finish                                           |                                       |
| In order to set up and use an authenticator app with myPay, you will need to either s | can the QR code below from the app or enter the secret ke | y displayed below and account name "myPay" in th | e app. See Help for more information. |
|                                                                                       | -                                                         |                                                  |                                       |
|                                                                                       |                                                           |                                                  |                                       |
|                                                                                       | QK                                                        |                                                  |                                       |
|                                                                                       | Codo                                                      |                                                  |                                       |
|                                                                                       | Code                                                      |                                                  |                                       |
|                                                                                       |                                                           |                                                  |                                       |
|                                                                                       | SECRET KEY                                                |                                                  |                                       |
| Once you have scanned the QR code or entered your secret key, the authenticator a     | op should display a 6 digit PIN. Enter the PIN below:     |                                                  |                                       |
|                                                                                       |                                                           |                                                  | i i i i i i i i i i i i i i i i i i i |
|                                                                                       |                                                           |                                                  |                                       |
|                                                                                       | Submit and                                                | Do Not Make Preferred Method Sub                 | nit and Make Preferred Method         |
|                                                                                       |                                                           |                                                  |                                       |

## Step 9: Click Finish.

| 10 | mvPay 7 1                                                                          | CHOOSE AN ACCOUNT +                                                    | PERSONAL SETTINGS CONTACT US | LOG OUT () |
|----|------------------------------------------------------------------------------------|------------------------------------------------------------------------|------------------------------|------------|
|    | SET UP AUTHENTICATOR APP                                                           |                                                                        |                              | ×          |
|    | Configuration Successful.                                                          |                                                                        |                              |            |
|    | Set Up                                                                             |                                                                        | Finish                       |            |
|    | You have successfully set up an authenticator app for myPay. This will appear as o | ne of your two-factor authentication methods the next time you log in. |                              |            |
| l  |                                                                                    |                                                                        |                              | Finish     |
|    |                                                                                    |                                                                        |                              |            |
|    |                                                                                    | 5                                                                      |                              |            |

You're all set to use your authenticator app the next time you access myPay!